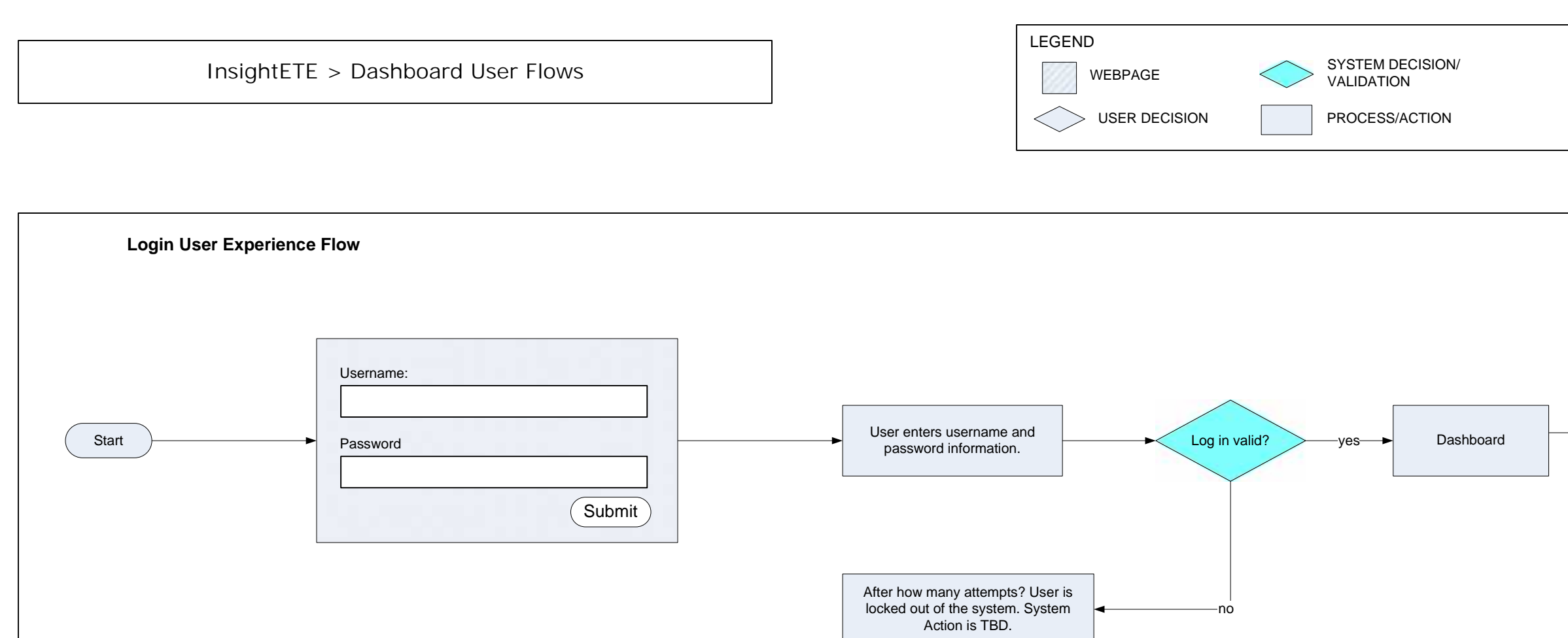

All Copy is for placement only.

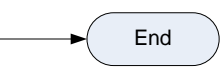

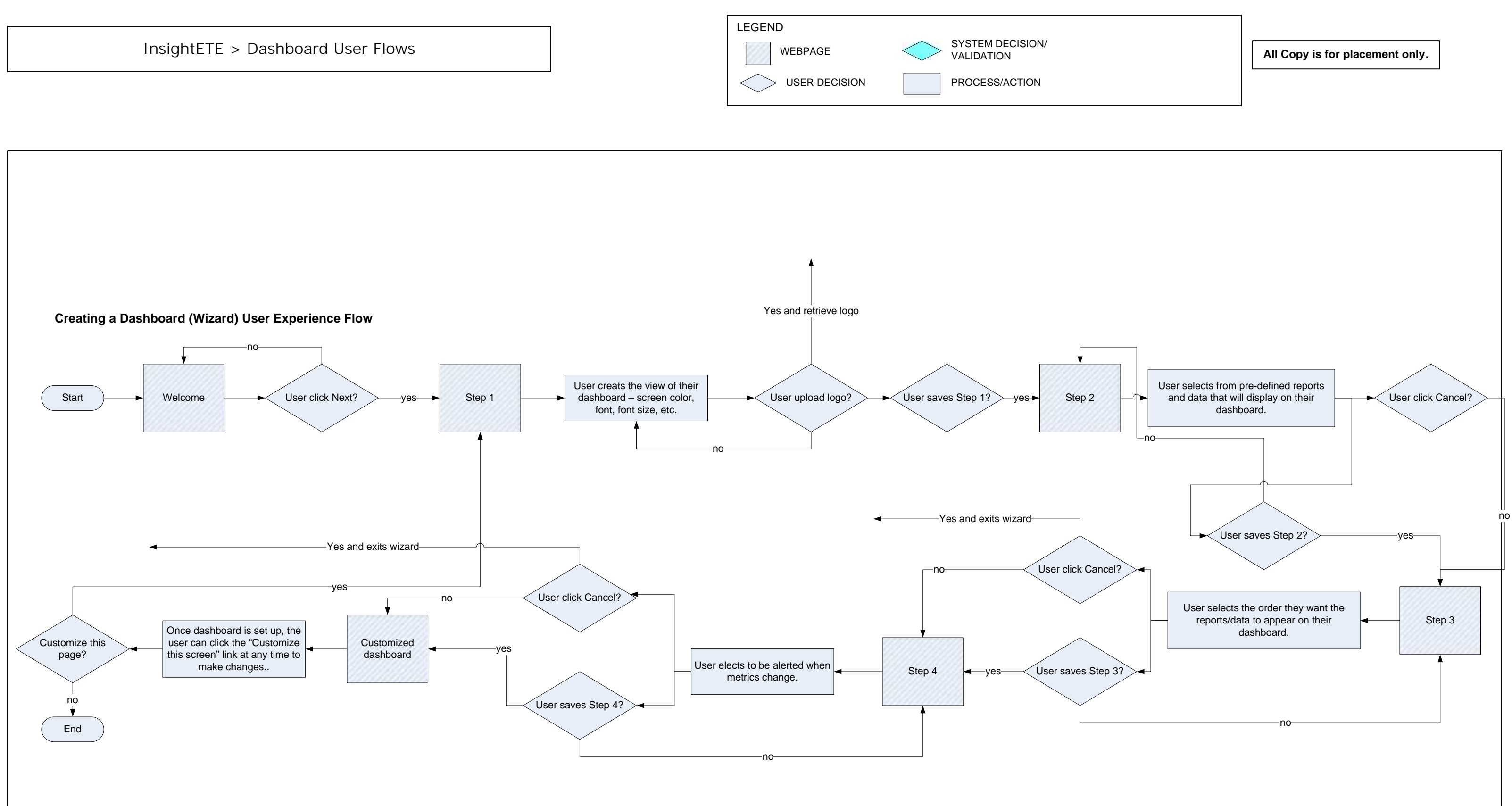

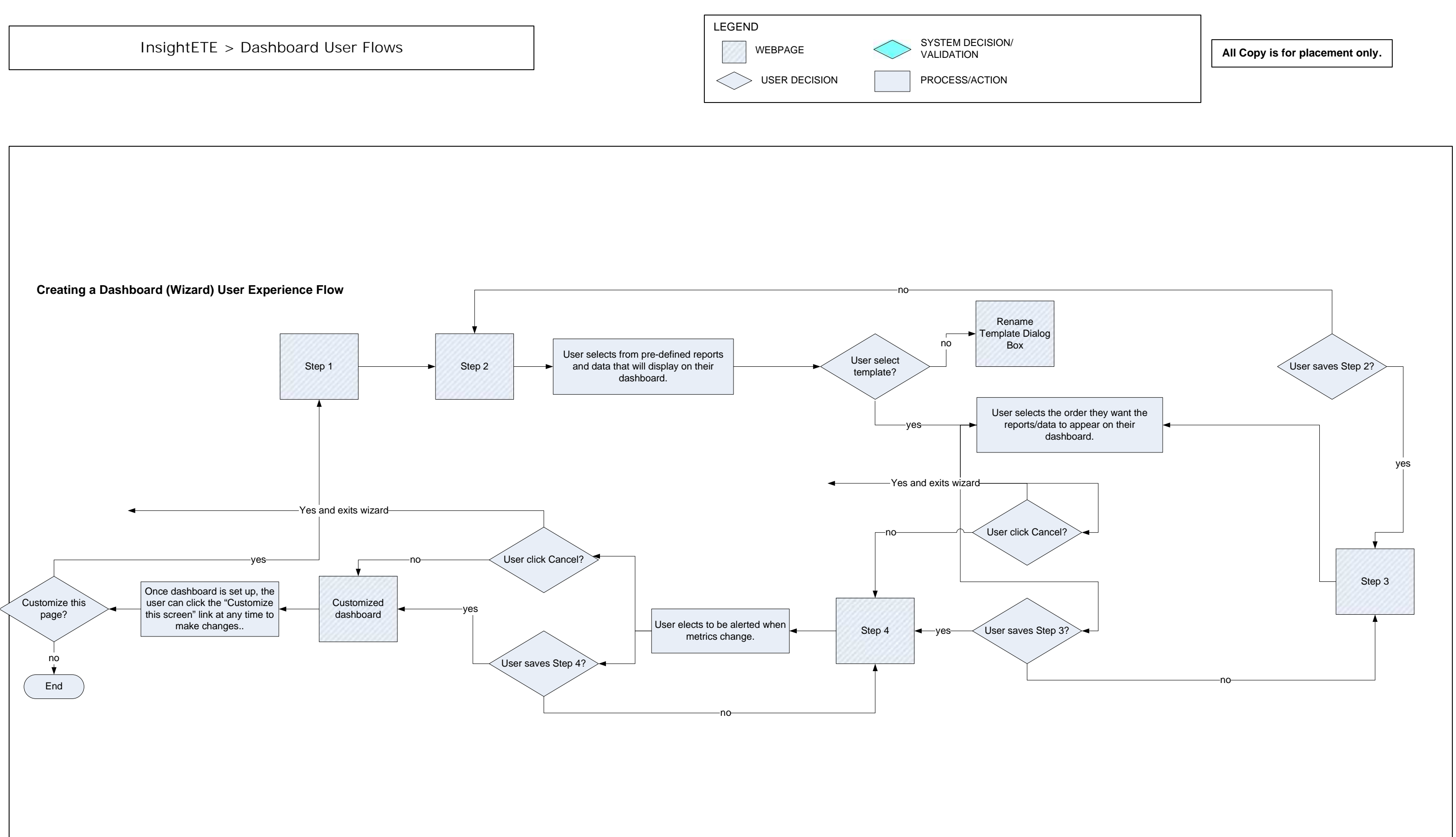

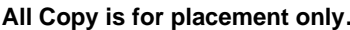

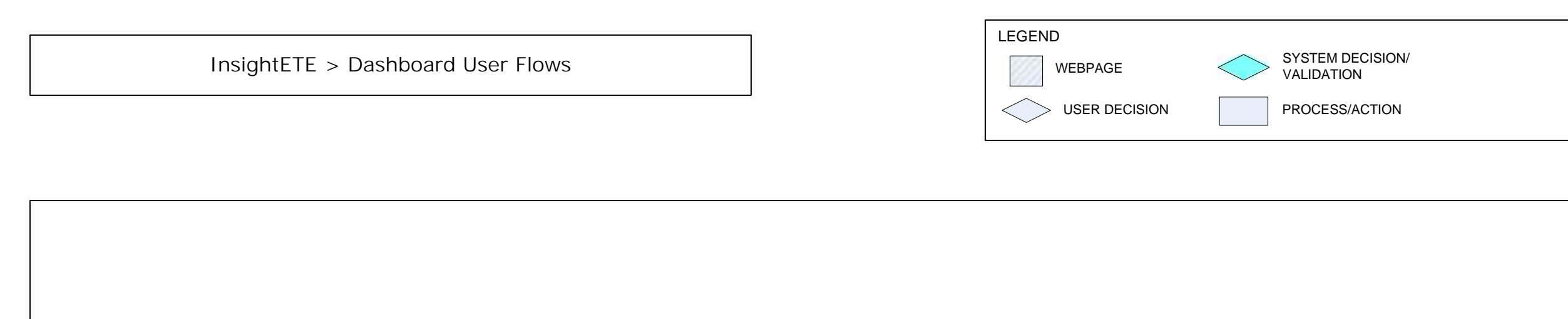

Cancel Dashboard (Wizard) User Experience Flow

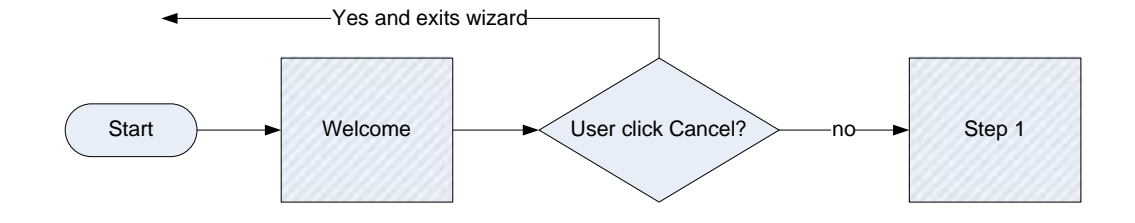

All Copy is for placement only.

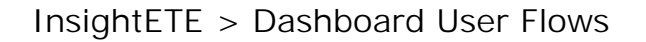

| LEGEND  |                                |
|---------|--------------------------------|
| WEBPAGE | SYSTEM DECISION/<br>VALIDATION |
|         | PROCESS/ACTION                 |

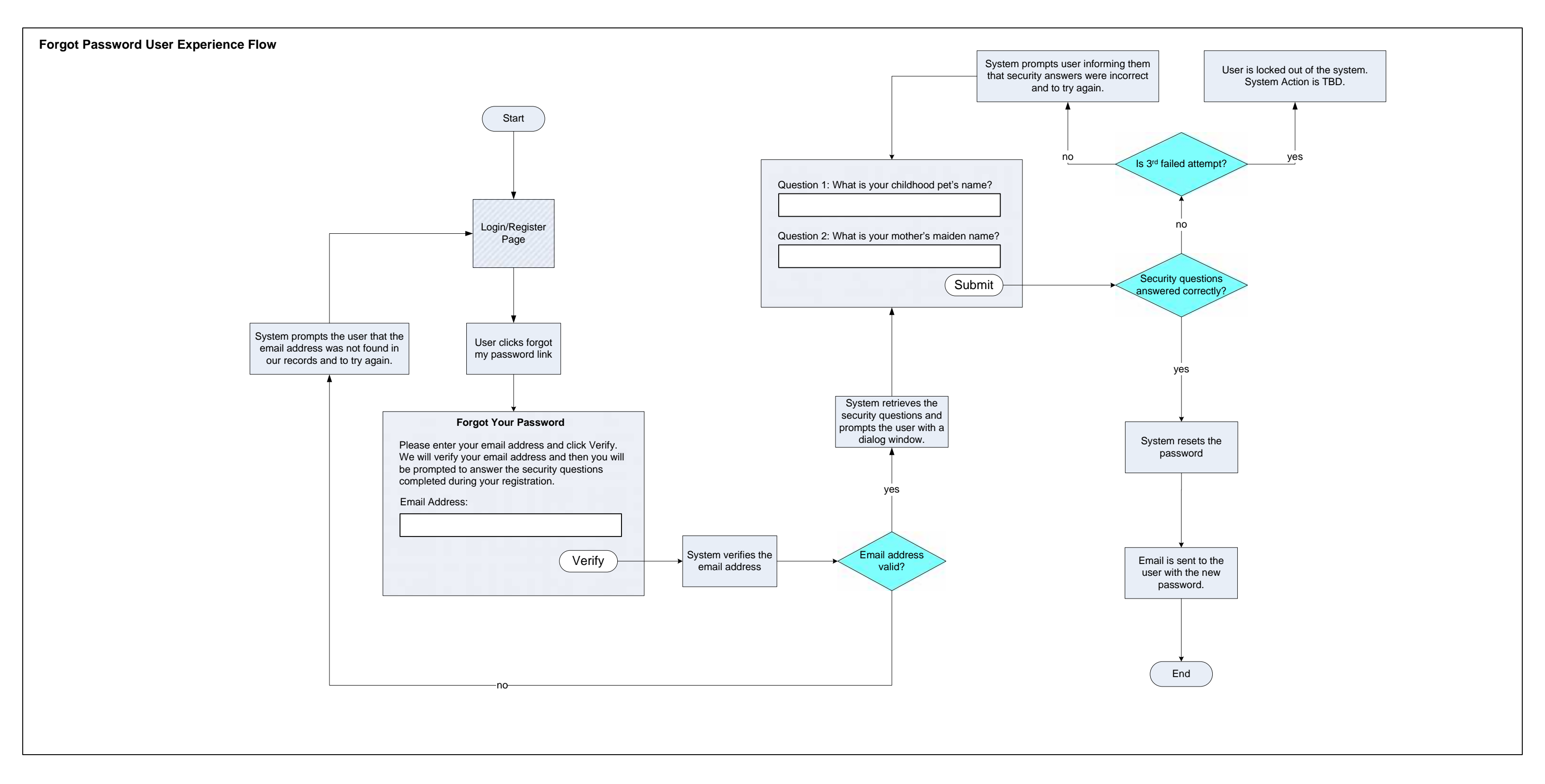

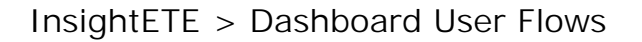

| LEGEND  |                                |
|---------|--------------------------------|
| WEBPAGE | SYSTEM DECISION/<br>VALIDATION |
|         | PROCESS/ACTION                 |

**Changing Password User Experience Flow** 

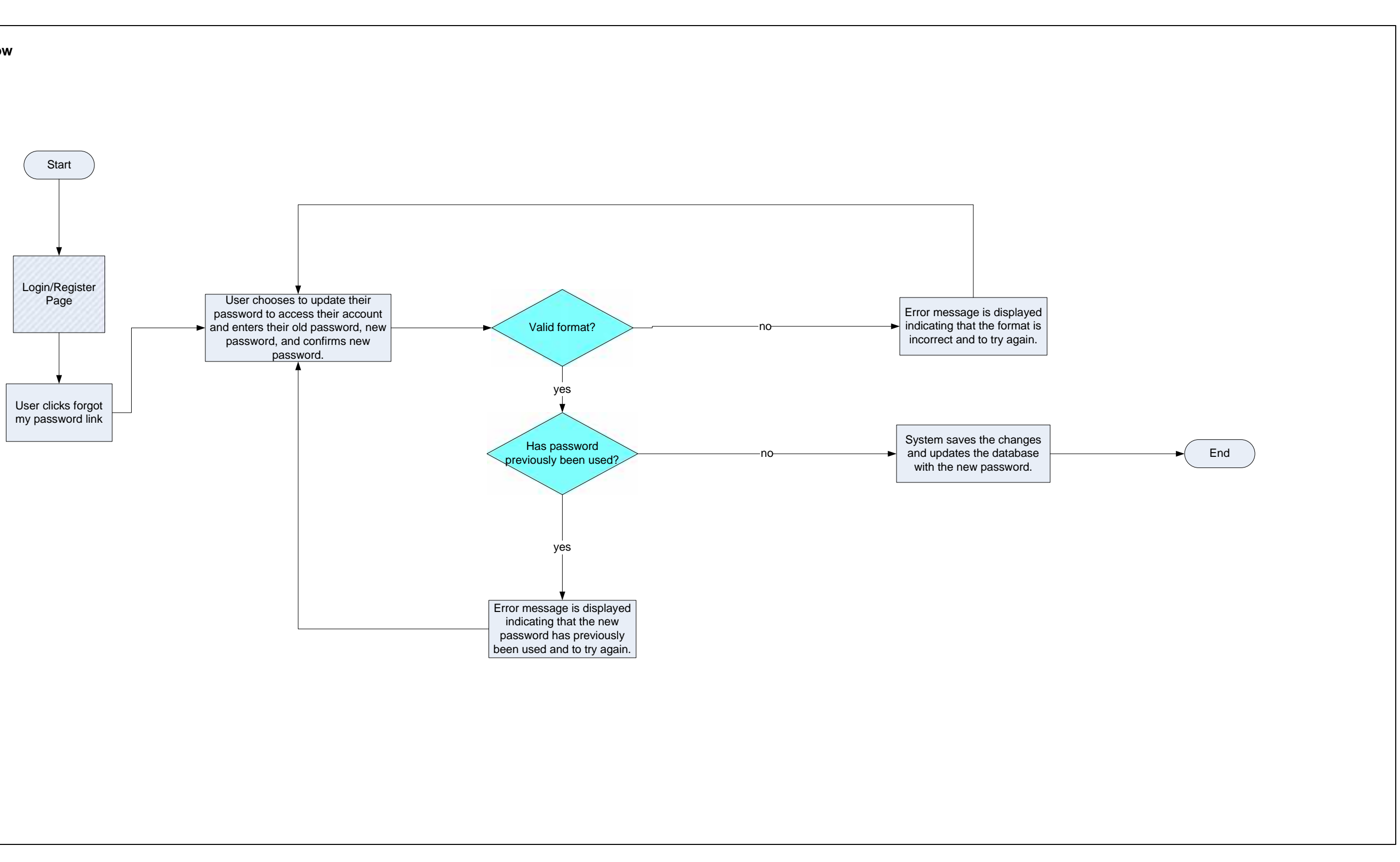

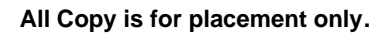